# TERMINAL - Anwender bookmaker5.com

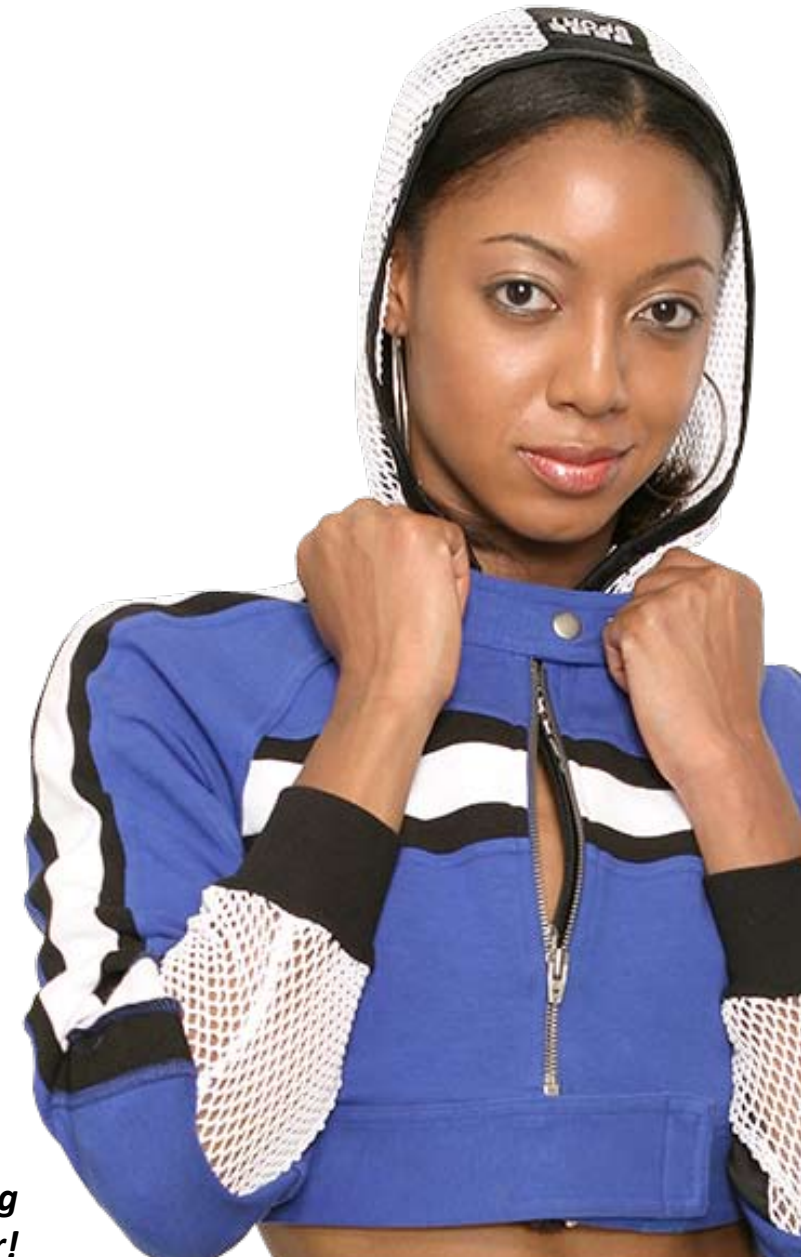

... die zukunftssichere Lösung für den modernen Wettanbieter!

© Arland Gesellschaft für Informationstechnologie mbH - Irrtümer und Änderungen vorbehalten.

bookmaker5

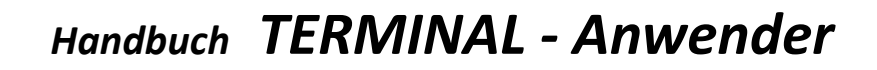

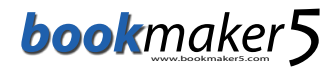

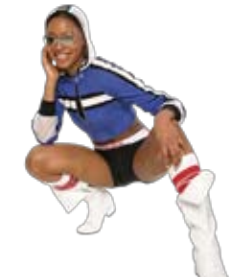

# Inhaltsverzeichnis

| 1. Einleitung                                      |
|----------------------------------------------------|
| 1.1 Der Terminal-Startbildschirm                   |
| 1.2 Bedienung und Navigation 4                     |
| 1.2.1 Menü-Buttons                                 |
| 1.2.2 Navigations-Buttons                          |
| 1.2.3 Zeitleiste                                   |
| 1.3 Der virtuelle Wettschein                       |
| 1.3.1 Tipps aus dem virtuellen Wettschein löschen5 |
| 2. Sportwetten 6                                   |
| 2.1 Sportwetten-Eingabe im PRO-Modus               |
| 2.2 Sportwetten-Eingabe im EASY-Modus              |
| 2.3 Sportwetten - Wetteinsatz abgeben              |
| 2.3.1 Vollsystemwette spielen                      |
| 2.3.2 Vollsystem-Auswahl ändern10                  |
| 3. Livewetten 11                                   |
| 3.1 Livewetten - Eingabe 11                        |
| 4. Hundewetten 12                                  |
| 4.1 Hundewetten - Eingabe 12                       |
| 4.2 Hundewetten - Wetteinsatz abgeben 13           |
| 4.3 Hundewetten - Ergebnisanzeige 13               |
| 5. Ticket prüfen 14                                |
| 5.1 Ticket prüfen 14                               |
| 6. Auszahlung von Guthaben (Credits)15             |
| 6.1 Gutschrift oder Auszahlung 15                  |
| 6.1.1 Der Gutschrift-Bon15                         |
| 6.1.2 Der Auszahlungs-Bon15                        |

bookmaker5

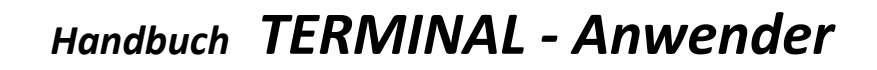

# 1. Einleitung

#### In diesem Kapitel erfahren Sie

- > wie der Terminal-Bildschirm aufgebaut ist
- $\gg$  wie Sie den Terminal bedienen und welche Hauptelemente dabei vorkommen

bookmaker 5

# 1.1 Der Terminal-Startbildschirm

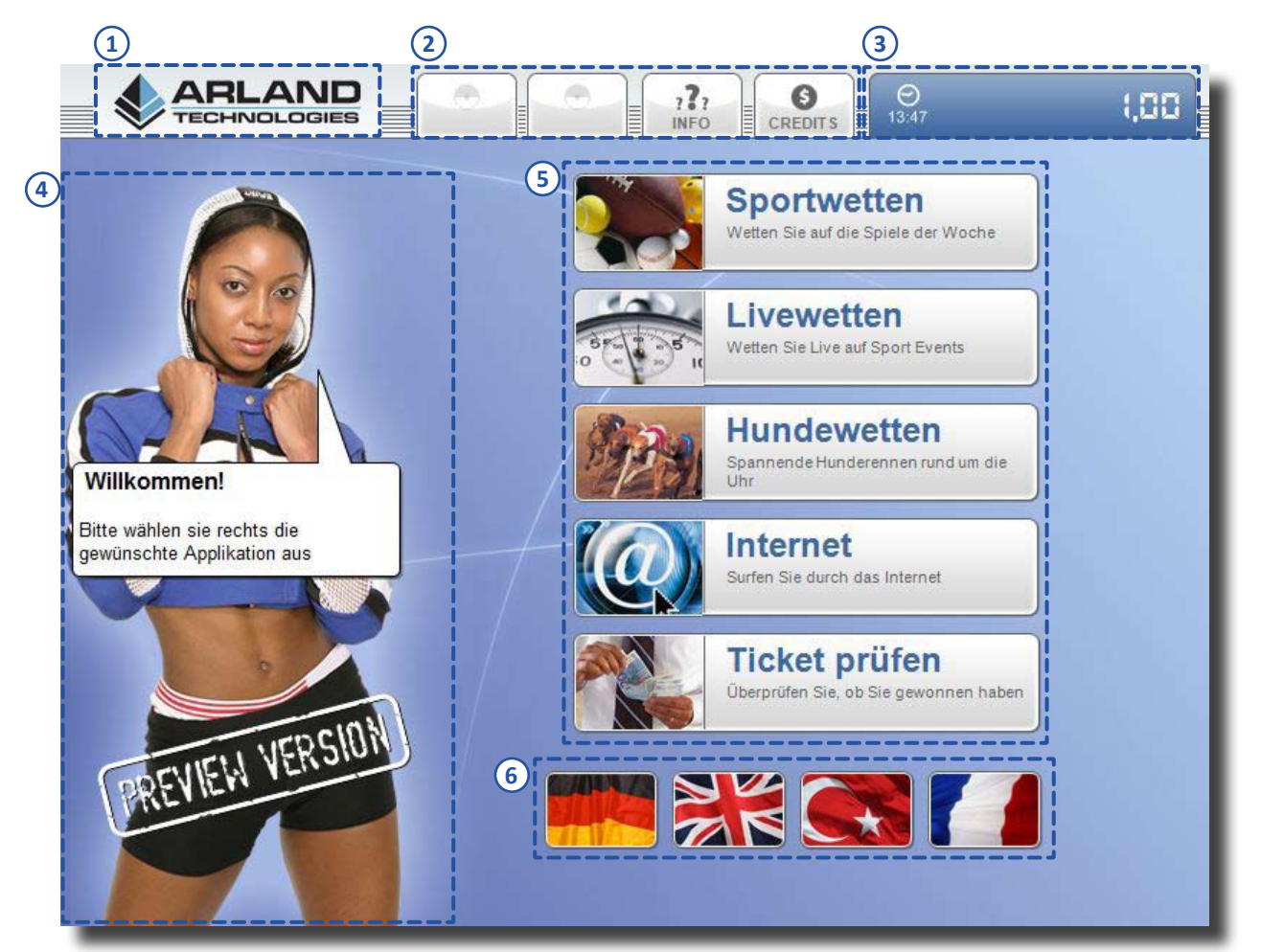

- 1 Logo: Am linken oberen Eck befindet sich ihr Logo.
- (2) **Menüleiste:** Am oberen Bildschirmrand befinden sich unterschiedliche Buttons, die je nach gewähltem Auswahlbereich zur Verfügung stehen.
- (3) **Statusleiste:** Hier sehen Sie die aktuelle System-Uhrzeit und das momentan am Terminal aufgeladene Guthaben (Credit) das dem Kunden zum Wetten oder zum Internet-Surfen zur Verwendung steht.
- (4) **Teaser-Bild und Wettschein-Bereich:** Im linken oberen Bereich des Bildschirms erscheint die Teaser-Grafik. Wenn der Kunde Tipps abgibt, erscheint links unten der virtuelle Wettschein.
- (5) Auswahlbereiche: Dieses Angebot kann je nach Vorgaben seitens des Aufstellers unterschiedlich sein. Durch drücken auf die Buttons kommen Sie in die jeweiligen Bereiche.
- (6) **Sprachauswahl:** Durch drücken auf die entsprechenden Länderflaggen kann die Sprache bestimmt werden, in der man den Terminal bedienen möchte.

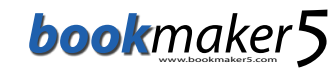

#### **1.2 Bedienung und Navigation**

Der Bildschirm des Terminals ist mit einem Touchscreen ausgestattet. Auswahl- und Navigations-Buttons betätigen Sie, indem Sie mit dem Finger direkt darauf drücken.

#### 1.2.1 MENÜ-BUTTONS

Auf der oberen Bildschirmseite finden Sie folgende Buttons:

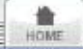

: Über diesen Buton kommen Sie immer auf die Startseite zurück.

bzw. 📰 : Hier legen Sie fest, in welchem Modus Sie Ihre Sportwetten abgeben.

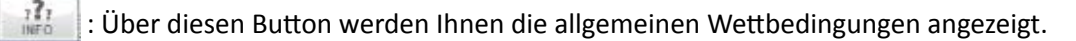

: Über diesen Button kommen Sie zum Einzahlungs- und Auszahlungs-Bildschirm.

#### **1.2.2** NAVIGATIONS-BUTTONS

Auf der unteren Bildschirmseite finden Sie folgende Buttons:

bzw. **Wenn die angezeigten Ergebnisse größer als eine Bildschirmseite sind, können sie mit die**sen Buttons nach oben bzw. nach unten scrollen.

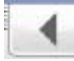

: Mit diesem Button navigieren Sie jeweils eine Ebene höher bzw. einen Bearbeitungsschritt zurück.

**OK** : Mit **OK** bestätigen Sie Ihre Eingabe und kommen zum nächsten Bearbeitungsschritt. (z.B.: nach der Tippauswahl zur Eingabe des Wetteinsatzes oder von dort zum Abgeben der Wette und dem Drucken des Wettscheins.

Bet! : Wenn Sie Ihre Tipps abgegeben und Ihren Wetteinsatz festgelegt haben, geben Sie über den Button BET! Ihre Wette ab und lösen den Druck des Wettscheins aus.

#### **1.2.3 ZEITLEISTE**

Am unteren Bildschirmrand beginnt nach jeder Eingabe die getätigt wird ein Zeitbalken zu laufen.

|                                                                                                    | personal and a second second s |                                                         | 100 |
|----------------------------------------------------------------------------------------------------|----------------------------------------------------------------------------------------------------|---------------------------------------------------------|-----|
| D + 1 D + 1                                                                                                    |                                                                                                    |                                                         | A   |
| The second second second second second second second second second second second second second second second se |                                                                                                    | Section 2 in succession 1 in succession 1 in the later. |     |
|                                                                                                    |                                                                                                    |                                                         |     |

Wenn innerhalb von **2 Minuten** keine Eingabe am Bildschirm erfolgt, d.h. kein Button gedrückt wird, springt die Anzeige automatisch wieder auf den **HOME**-Bildschirm zurück.

bookmaker 5

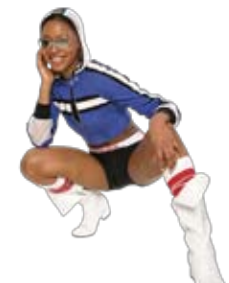

# **1.3 Der virtuelle Wettschein**

Tipps die Sie abgeben, erscheinen am linken Bildschirmrand im virtuellen Wettschein. Angezeigt werden die Spielnummern der Spiele auf die sie gewettet haben, die Namen der Gegener, Datum und Beginnzeit des Spiels sowie der abgegebene Tipp mit der Quote.

| Termina                                         |                            |
|-------------------------------------------------|----------------------------|
|                                                 |                            |
| Inter Mailand - FC Sevill<br>184 08.08.08 17:00 | a<br>Tipp 1 = 2,05         |
| Ajax Amsterdam - FC Ar                          | senal                      |
| 185 08.08.08 19:15                              | Tipp X = 3.20              |
| FC Arsenal - FC Sevilla                         |                            |
| 186 09.08.08 17:00                              | Tipp <mark>1</mark> = 2,10 |
| Ajax Amsterdam - Inter Ma                       | iland                      |
| 187 09.08.08 19:15                              | Tipp 1 = 2,45              |
| Wettart:                                        | 4 of 4 Kombi               |
| Max. Quote:                                     | 33,75                      |
| Bet                                             |                            |

Im unteren Teil des virtuellen Wettscheins sehen Sie die gewählte Wettart und die maximale Quote.

#### 1.3.1 TIPPS AUS DEM VIRTUELLEN WETTSCHEIN LÖSCHEN

Drücken Sie auf die entsprechenden Tipps am virtuellen Wettschein die Sie löschen möchten. Die Tipps werden aus dem virtuellen Wettschein entfernt.

#### 2. Sportwetten

#### In diesem Kapitel erfahren Sie

- > wie Sie Sportwetten eingeben
- > wie Sie den Wetteinsatz eingeben
- > wie Sie Vollsystemwetten spielen und Ihre Auswahl ändern können

Wählen Sie zunächst den Arbeitsbereich

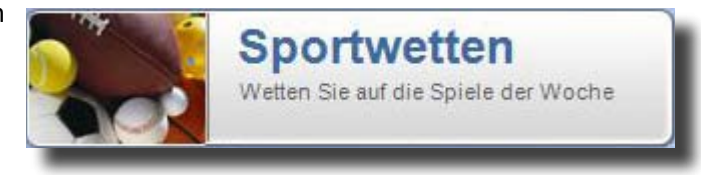

# 2.1 Sportwetten-Eingabe im PRO-Modus

Wählen Sie den Bereich Sportwetten. Standardmäßig befinden Sie sich im Easy-Modus für die Sportwett-Eingabe. Drücken Sie den Button um zum Profi-Wetteingabe-Modus zu wechseln.

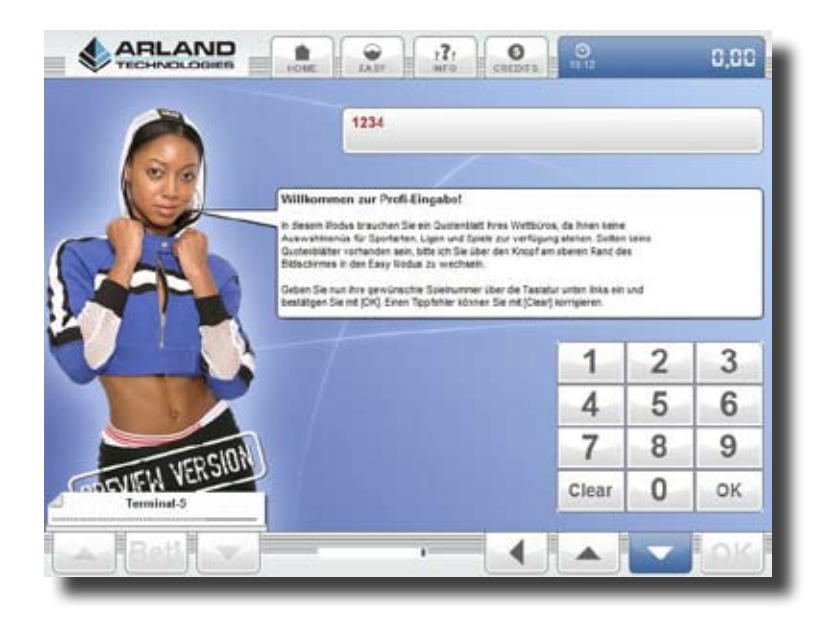

Geben Sie Ihre gewünschte Spielnummer über die Tastatur rechts unten ein und bestätigen Sie mit **OK** um zum Bildschirm für die Tippabgabe zu kommen.

bookmaker5

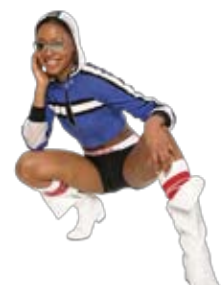

|         | 184 - Inte<br>Amsterda | er <mark>Milano</mark> -<br>am Tournar | FC Sevilla<br>ment - Freita | ag, 08. Augu | ust 2008 |        |
|---------|------------------------|----------------------------------------|-----------------------------|--------------|----------|--------|
|         |                        |                                        |                             |              |          |        |
|         | Tipp 1                 | Tipp X                                 | Tipp 2                      |              |          |        |
| BANK    | 2,05                   | 3,20                                   | 3,00                        |              |          |        |
|         |                        |                                        | НС                          | Tipp 1       | Tipp X   | Tipp 2 |
| LÖSCHEN |                        |                                        | 0:1                         | 4,20         | 4,00     | 1,55   |
|         | <u> </u>               |                                        |                             | -            |          |        |
|         |                        | Spezial                                |                             | 1            | 2        | 3      |
|         |                        |                                        |                             | 4            | 5        | 6      |
|         |                        |                                        |                             | 7            | 8        | 9      |
|         |                        |                                        |                             | Clear        | 0        | ок     |

Wenn sie das Spiel als Bankspiel definieren möchten, klicken Sie auf . Wenn Sie die Tipps auf dieses Spiel aus dem Wettschein löschen möchten, klicken Sie auf . Über den Ziffernblock rechts unten können Sie weitere Spielnummern eingeben.

Über den Button Spezial gelangen Sie zum Bildschirm für die Spezialquoten.

Durch drücken des Buttons OK am rechten unteren Bildschirmrand kommen Sie zum Einzahlungsmenü.

# 2.2 Sportwetten-Eingabe im EASY-Modus

Standardmäßig befinden Sie sich im Easy-Modus für die Sportwett-Eingabe. Der Spielgast kann **Sportarten**, **Ligen** und schließlich die einzelnen **Spiele** und **Quoten** auswählen, auf die er wetten möchte.

| Bite wählen Sie Ihra Tipps:                                      | 3       |        | 4      |        |
|------------------------------------------------------------------|---------|--------|--------|--------|
| Internationale Klubturniere -<br>Amsterdam Turnier               |         | Tipp 1 | Tipp X | Tipp 2 |
| Inter Mailand - FC Sevilla<br>Fr, 8. Aug 2008 - 17:00 BANK 🗵     | Snezial | 2,05   | 3,20   | 3,00   |
| Ajax Amsterdam - FC Arsenal<br>Fr, 8. Aug 2008 - 19:15 BANK 🗷    | Spezial | 2,45   | 3,20   | 2,45   |
| FC Arsenal - FC Sevilla<br>Sa, 9. Aug 2008 - 17:00 BANK 🗵        | Snezial | 2,10   | 3,20   | 2,90   |
| Ajax Amsterdam - Inter Mailand<br>Sa, 9. Aug 2008 - 19:15 BANK 🗵 | Sneziel | 2,45   | 3,20   | 2,45   |
| 5                                                                | 6       |        | 7      |        |

- 1 Sportart: Hier bekommen Sie das Icon für die momentan gewählte Sportart angezeigt.
- 2 Liga: Hier bekommen Sie angezeigt, welche Liga bzw. Kategorie ausgewählt ist.
- (3) **Tabelle:** wenn im System eine Tabelle angelegt ist, kann man über diesen Button den **Tabellenstand** der aktuellen Liga abrufen.
- 4 **Tippart:** Hier sehen sie die **Überschrift** der **Tippart** für die unten die Quoten angeführt sind.
- (5) Spiel: Hier sehen Sie Details zu den Spielen auf die sie setzten können. Angezeit werden die Namen der Gegner, das Datum und die Beginnzeit des Spiels. Durch drücken auf BANK können Sie das Spiel als Bankspiel setzen.
- 6 **Spezial:** Wenn der Button **SPEZIAL** aktiv ist, können Sie auf das Spiel auch **Spezialtipps** abgeben (z.B.: Über/Unter-, Halbzeit/Endstand- oder Resultatswetten).
- **Quoten:** Tippen Sie auf die **Quoten** um Ihre **Tipps abzugeben**.

Von der Tipp-Auswahl zum Einzahlungsmenü kommen sie indem sie den Button OK drücken.

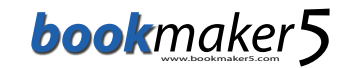

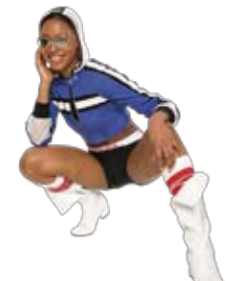

# 2.3 Sportwetten - Wetteinsatz abgeben

Nachdem Sie Ihre Tipps abgegeben und mit dem Button OK bestätigt haben, kommen sie ins Einzahlungsmenü. Vom eingeworfenen Geld (CREDIT) kann nun ein frei wählbarer Betrag gesetzt werden. Dieser kann mit den Tasten wie +1, +5, +10 etc. erhöht werden. Im Fenster rechts oben wird Ihnen der maximale Gewinn angezeigt.

| 4 of 4 Kombi |    |     |     | max. Gewinn: 0,0                |      |       |
|--------------|----|-----|-----|---------------------------------|------|-------|
| 1 Reihen     |    |     |     | Einsatz: 0,00 =0,00 (max.: 5,0/ |      |       |
| +1           | +5 | +10 | +50 | +100                            | +All | Clear |

#### 2.3.1 VOLLSYSTEMWETTE SPIELEN

Normalerweise wird mit den gewählten Spielen eine Kombinationswette gespielt. Es kann jedoch auch eine "Vollsystemwette" gespielt werden, z.B. "2 aus 4". Wechseln Sie dazu in den "PROFI" – Modus indem Sie den Button

drücken. Nun kann aus den Tipps z.B. eine 2 aus 4 Wette gespielt werden:

| Bitte wäl             | nlen Sie lh                            | ren Einsat                | tz für o               | die gev        | vählte W | ettart:          |                               |
|-----------------------|----------------------------------------|---------------------------|------------------------|----------------|----------|------------------|-------------------------------|
| 4 of 4 Ko<br>1 Reihen | mbi                                    |                           | 6                      |                | Ei       | max. Ge          | winn: 0,00<br>00 (max.: 5,00) |
| +1                    | +5                                     | +10                       | +5                     | 50             | +100     | +All             | Clear                         |
| Bitte wäl             | nlen Sie ei                            | ne oder m                 | ehrere                 | e Wetta        | arten:   |                  |                               |
| 1 of 4<br>4 Reihen    | max                                    | c. Gewinn:<br>Ihr Einsatz | <b>0,00</b><br>:: 0,00 | 2 of<br>6 Reil | 4<br>nen | max. Ge<br>Ihr I | winn: 0,00<br>Einsatz: 0,00   |
| 3 of 4<br>4 Reihen    | max. Gewinn: 0,00<br>Ihr Einsatz: 0,00 |                           |                        | 4 of<br>1 Reil | 4<br>nen | max. Ge<br>Ihr I | winn: 0,00<br>Einsatz: 0,00   |

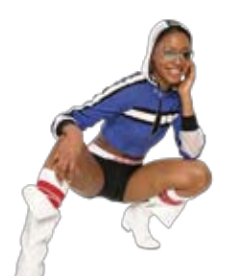

#### 2.3.2 VOLLSYSTEM-AUSWAHL ÄNDERN

bookmaker5

Wenn bereits ein "Vollsystem" ausgewählt ist und diesem noch Tipps hinzugefügt werden sollen, gehen Sie folgendermassen vor:

Wechseln Sie in den Easy-Modus indem sie den Button

Betätigen Sie den Zurück-Button um zur Spiele-Liste zurückzukehren.

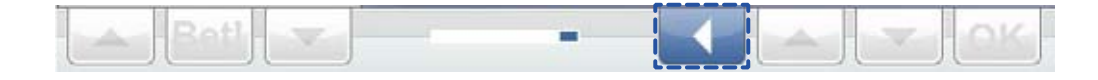

Die bisherige Tipp-Auswahl bleibt erhalten. Sie können nun Spiele aus der Liste löschen oder weitere Tipps hinzufügen.

bookmaker 5

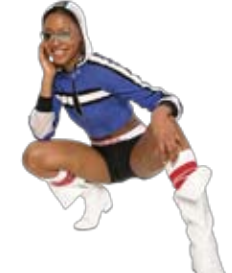

# 3. Livewetten

In diesem Kapitel erfahren Sie

> wie Sie Livewetten eingeben

Wählen Sie zunächst den Arbeitsbereich

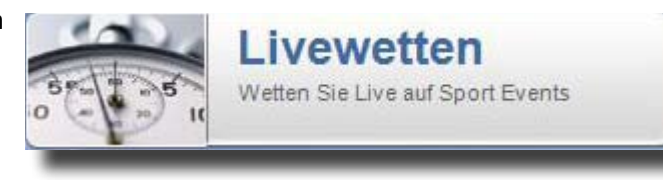

#### 3.1 Livewetten - Eingabe

Der Ablauf ist dem der Sportwetten sehr ähnlich, jedoch aufgrund des schnelleren Ablaufes einfacher gehalten. Falls aktuell keine Livewetten angeboten werden, wird dies angezeigt. Sollten bereits Spiele für LIVE vorbereitet sein, wird dies am unteren Bildschirmrand angezeigt. Sie können aus den angebotenen Tipps genau gleich wie bei Sportwetten einen Tipp aussuchen:

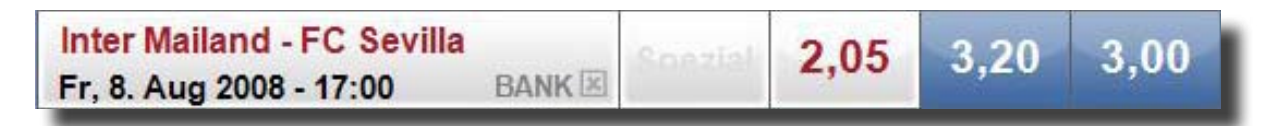

Der einzige Unterschied bei der Tipp-Abgabe ist, dass nach der Bestätigung mit "**OK**" ein Countdown von in etwa 5-10 Sekunden startet. In dieser Zeit kann der Bookie den Tipp noch ablehnen. Der Einsatz wird dabei noch nicht abgebucht.

#### 4. Hundewetten

#### In diesem Kapitel erfahren Sie

- ➢ wie Sie Hundewetten eingeben
- » aus welchen Wettarten Sie bei Hundewetten wählen können

Wählen Sie zunächst den Arbeitsbereich

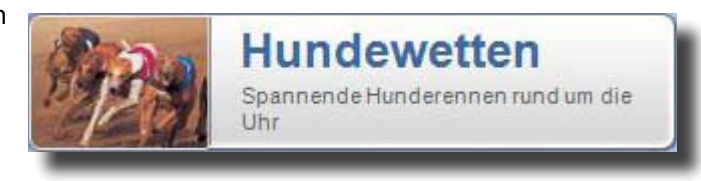

# 4.1 Hundewetten - Eingabe

Hunderennen werden meistens im Takt von 3-5 Minuten angeboten. Die Zeit bis zum Start des nächsten Rennens bekommen Sie am Bildschirm rechts oben eingeblendet ①.

|        | 2     | ??<br>NFO | (CREDITS | 02:22  | 1     | 0,00   |
|--------|-------|-----------|----------|--------|-------|--------|
|        |       |           | •        |        | -     |        |
|        | 1     | 2         | 3        | 4      | 5     |        |
| WINNER | 5,20  | 2,70      | 3,40     | 10,30  | 5,80  | 12,20  |
| PLACE  | 2,10  | 1,20      | 1,80     | 2,90   | 2,10  | 3,40   |
| 1      |       | 9,50      | 13,10    | 47,40  | 24,90 | 57,10  |
| 2      | 11,50 |           | 6,80     | 24,70  | 13,00 | 29,80  |
| 3      | 14,60 | 6,30      |          | 31,20  | 16,30 | 37,50  |
| 4      | 43,40 | 18,70     | 25,70    |        | 48,70 | 111,90 |
| 5      | 24,40 | 10,50     | 14,50    | 52,30  |       | 62,90  |
| 6      | 51,50 | 22,20     | 30,50    | 110,30 | 57,80 |        |

Der Spielgast wählt aus dem Angebot einen oder mehrere Tipps aus:

- » Für eine Wette "Sieg für Nr.3" gibt es Quote 3,40
- » Für eine Wette "Platz 1 oder 2 für Nr.3" gibt es Quote 1,80
- » Für eine Einlaufwette (auch "Perfecta" oder "Exacta" genannt) "Nr.3 vor Nr.4" gibt es die Quote 25,70

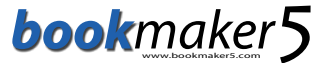

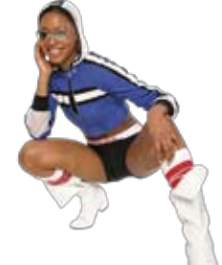

# 4.2 Hundewetten - Wetteinsatz abgeben

Klicken sie auf den Button OK um zum Bildschirm für den Wetteinsatz zu gelangen.

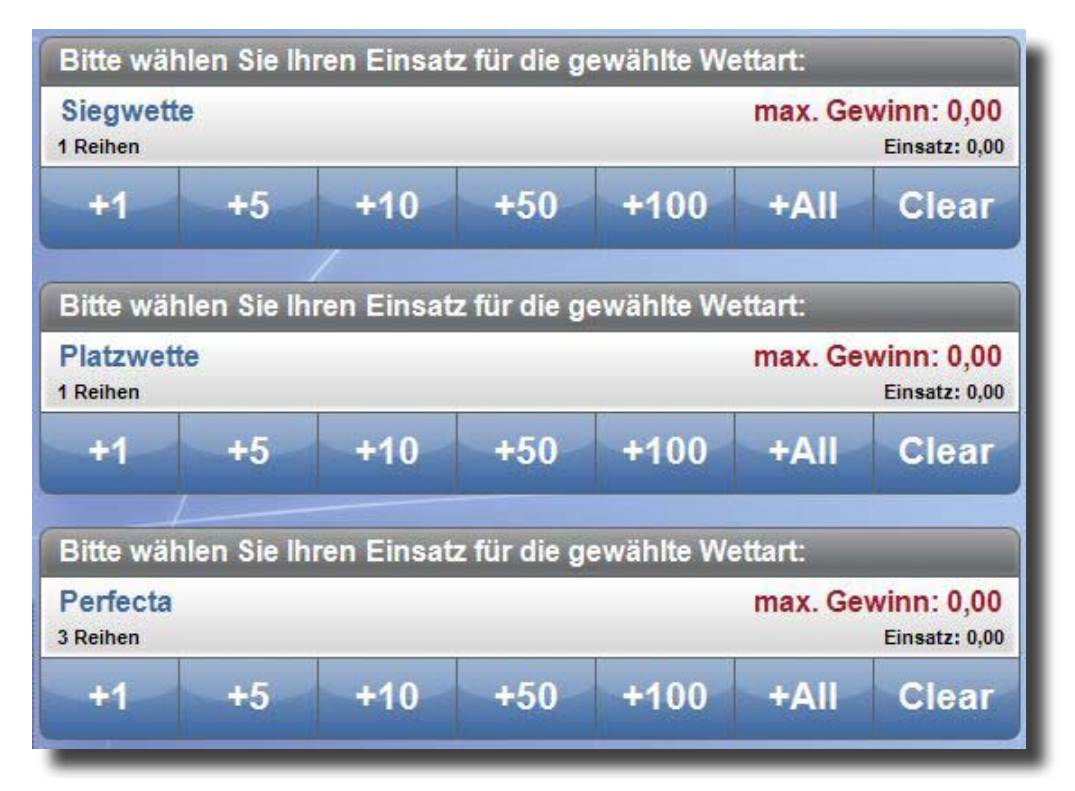

Es können beliebig viele dieser Tipps in einem Wettschein zusammengefasst werden. Diese gelten jeweils für sich als Einzelwetten. Es werden alle gewonnenen Einzeltipps summiert und als der Gewinn des Wettscheines verbucht.

Klicken sie auf den Button wird um die Einsatz-Eingabe abzuschliessen. Klicken Sie anschließend auf Bett um die Wettabgabe zu bestätigen und den Wettschein zu drucken.

# 4.3 Hundewetten - Ergebnisanzeige

Nach jedem Rennen werden die Ergebnisse sofort angezeigt.

| Resultate für Rennen Nr. 70 | Ergebnis | Quote |  |
|-----------------------------|----------|-------|--|
| 1. Platz: Nr. 4             | 4        | 2,80  |  |
| 2. Platz: Nr. 1             | 1        | 2,20  |  |
| Exakta: Nr. 4 vor Nr. 1     | 4 1      | 11,40 |  |

Nach Bekanntgabe des Ergebnisses sind die Gewinne bereits verbucht. Die Wettscheine können im Hauptmenü unter "Ticket prüfen" überprüft werden.

#### 5. Ticket prüfen

#### In diesem Kapitel erfahren Sie

> wie Sie Ihr Wett-Ticket überprüfen

Wählen Sie zunächst den Arbeitsbereich

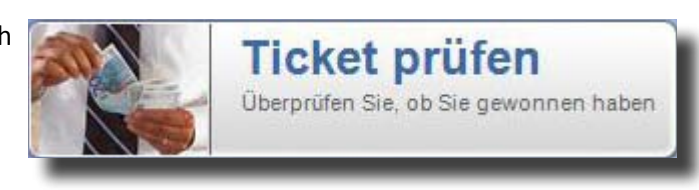

# 5.1 Ticket prüfen

Geben Sie die Ticketnummer über den eingeblendeten Nummern-Block ein und bestätigen Sie mit dem **OK**-Button.

|              | Geben Sie bilte als ers<br>Linen Tippfehler könne<br>Wenn die Tickefnumm<br>eingeben und mit [OK]<br>Den etwaigen Gewinn | ites Ihre Ticke<br>in Sie mit [Cie<br>er korrekt ist,<br>bestätigen.<br>können Sie s | dnummer über die<br>arj korngieren.<br>müssen Sie über (<br>wuf ihr Guthaben b | Tastatur unten links i<br>Se Tastatur unten rec<br>uchen! | ein und bestä | ligen Sie mit (O<br>Piti Nummer |
|--------------|----------------------------------------------------------------------------------------------------|--------------------------------------------------------------------------------------|--------------------------------------------------------------------------------|-----------------------------------------------------------|---------------|---------------------------------|
|              | Ticketnumme                                                                                                    | e.                                                                                   |                                                                                | Ticket-PIN:                                               |               |                                 |
|              | 1                                                                                                    | 2                                                                                    | 3                                                                              | 1                                                         | 2             | 3                               |
|              | 4                                                                                                    | 5                                                                                    | 6                                                                              | 4                                                         | 5             | 6                               |
|              | 7                                                                                                    | 8                                                                                    | 9                                                                              | 7                                                         | 8             | 9                               |
| WELL VERSION | Clear                                                                                                    | 0                                                                                    | ок                                                                             | Clear                                                     | 0             | OK                              |

Geben Sie anschließend im rechten Feld den **PIN-Code** des Tickets ein und bestätigen Sie diesen ebenso mit **OK**. Etwaige Gewinne werden Ihnen auf Ihr Wett-Saldo (Credit), das am Bildschirm rechts oben angezeigt wird, gutgeschrieben. Diesen Betrag können Sie entweder direkt für weitere Spieleinsätze verwenden, oder sich auszahlen lassen.

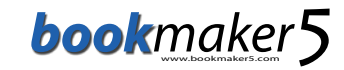

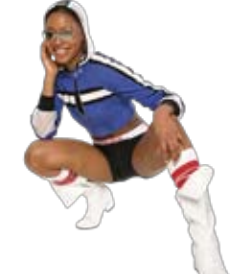

# 6. Auszahlung von Guthaben (Credits)

#### In diesem Kapitel erfahren Sie

- » wie Sie Gutschriften und Auszahlungstickets generieren
- > wie Sie Gutschriften einlösen

Wählen Sie zunächst den Button

| 7 | 1.000   | £ |
|---|---------|---|
| L | G       | I |
|   | U       | Ŀ |
|   | CREDITS |   |
| - | GREDITS | ŀ |

# 6.1 Gutschrift oder Auszahlung

In diesem Menü haben Sie die Wahl zwischen **"Gutschrift generieren**" und **"Auszahlung**". Im Feld **CREDIT** sehen Sie Ihr momentan auf dem Terminal vorhandenes Guthaben.

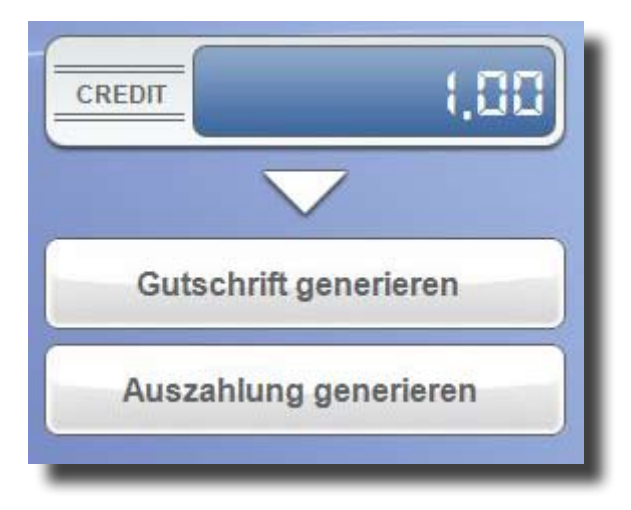

#### 6.1.1 DER GUTSCHRIFT-BON

Der Gutschrift-Bon kann nur wieder eingelöst werden. Wenn Sie diesen Bon einlösen, wird das Guthaben wieder auf CREDIT gebucht. Erkennbar ist dieser Bon u.a. an der 12-stelligen Gutschrift-Nummer. Wenn Sie den Gutschrift-Bon einlösen möchten, klicken Sie auf Gutschrift einlösen und geben die **Ticketnummer** und den **PIN** ein.

#### 6.1.2 DER AUSZAHLUNGS-BON

Die Auszahlung kann **NICHT** wieder **RÜCKGÄNGIG** gemacht werden! Der Kunde erhält einen Auszahlungsbon mit einer 8-stelligen Nummer. Gegen Vorlage dieses Bons zahlt ihm der Gastwirt den Betrag nach einer Überprüfung aus.